# MANUAL SISTEMA RESERVAS TEM V1.2

| Al-MANOPUR<br>Help                   |                                                         |                   | You are not signed in<br>Log In |
|--------------------------------------|---------------------------------------------------------|-------------------|---------------------------------|
| Hitachi S4800 Microscope Reservation | Username or Email Password Language English Remember Me | Log In            |                                 |
|                                      |                                                         |                   |                                 |
|                                      | View Schedule     Fr                                    | orgot My Password |                                 |
| Hitachi S4800 Microscope Reservation | English Remember Me First Time User?                    | Create an Account |                                 |

phpSchedulett v2.1.4 Modified and managed by the Tp personal (ICMS - CSIC)

## 1. PANTALLA INICIAL DE LA APLICACIÓN

| Алланопие                                                                                                    |                                                               |                                              | You are not signed in<br>Log In |
|----------------------------------------------------------------------------------------------------|---------------------------------------------------------------|----------------------------------------------|---------------------------------|
| With the second second secon | Username or Email Password Language English Remember Me       | T<br>Log In                                  |                                 |
|                                                                                                    | First Time User? <u>Cr</u>                                    | eate an Account                              |                                 |
|                                                                                                    | View Schedule     For                                         | got My Password                              |                                 |
|                                                                                                    | © 2012 phpSc<br>phpSchedulet<br>Modified and managed by the C | hedulett<br>v2.1.4<br>personal (ICMS - CSIC) |                                 |
|                                                                                                    | Image                                                         | n 1                                          |                                 |

En la imagen 1 se presenta la página de inicio de la aplicación en la que tendremos que logarnos mediante el nombre de usuario o el email y la password.

Para registrarnos por primera vez sólo tenemos que hacer clic en Create an Account, situada abajo del botón Log in en la pantalla de inicio de la aplicación

Una vez que tengan el nombre de usuario y contraseña, se podrá entrar en la aplicación.

#### 2. REGISTRO USUARIO NO AUTORIZADO

Una vez clicado en el enlace Create an Account, aparecerá un formulario de registro como el que se muestra en la figura:

| AL-MANOPIRC<br>Help |                                                                                            | You are not signed in<br>Log In |
|---------------------|--------------------------------------------------------------------------------------------|---------------------------------|
|                     | Login (all fields are required)                                                            |                                 |
|                     | Password                                                                                   |                                 |
|                     | Confirm Password                                                                           |                                 |
|                     | Default Homepage<br>My Dashboard                                                           |                                 |
|                     | Profile (all fields are required)                                                          |                                 |
|                     | First Name                                                                                 |                                 |
|                     | Last Name                                                                                  |                                 |
|                     | Email                                                                                      |                                 |
|                     | Default Group PI<br>Agustin Rodriguez                                                      |                                 |
|                     | Timezone<br>Europe/Berlin                                                                  |                                 |
|                     | Additional Information (optional)                                                          |                                 |
|                     | Phone                                                                                      |                                 |
|                     | Organization                                                                               |                                 |
|                     | Position                                                                                   |                                 |
|                     | Register                                                                                   |                                 |
|                     | Ø 2012 phpSchedulet<br>phpSchedulet V2.1.4<br>Nordied and monosci automatica (2010) (2010) |                                 |

El usuario deberá completar los campos para poder registrarse correctamente. El usuario debe seleccionar el campo **Default Group PI**, indicando su responsable para poder registrase correctamente.

| Default Group Pl  |   |
|-------------------|---|
| Agustin Rodriguez | • |

Una vez completado el formulario, el usuario se habrá registrado correctamente.

|                           |                                   | Signed in as Cristina<br><u>Sign Out</u> |
|---------------------------|-----------------------------------|------------------------------------------|
| Dashboard My Account      | Schedule Help                     |                                          |
|                           |                                   |                                          |
| Announcements             |                                   |                                          |
|                           | There are no announcements        |                                          |
| Upcoming Reservations (0) |                                   |                                          |
|                           | You have no upcoming reservations |                                          |
|                           |                                   |                                          |
|                           |                                   |                                          |
|                           |                                   |                                          |
|                           |                                   |                                          |
|                           |                                   |                                          |
|                           |                                   |                                          |
|                           | Imagen 3                          |                                          |

# 3. INICIO SESIÓN USUARIO AUTORIZADO

Una vez que iniciemos sesión tendremos una serie de menús. La página inicial nos muestra los anuncios y las reservas que tenemos.

## 3.1 MENÚ DASHBOARD

| Dashboard My Account Schedule Application Management Help | Signed in as Admin<br><u>Sign Out</u> |
|-----------------------------------------------------------|---------------------------------------|
|                                                           |                                       |
| Announcements                                             |                                       |
| There are no announcements                                |                                       |
| Upcoming Reservations (0)                                 |                                       |
| You have no upcoming reservations                         |                                       |
|                                                           |                                       |
| Imagen 4                                                  |                                       |

Entre ellos se encuentra el Dashboard, donde tendremos la pantalla que se nos muestra en la Imagen 4.

En **announcements** tendremos los anuncios que existan en esas fechas. **Upcoming Reservations** indicará si tenemos alguna reserva.

| My Account         |         |
|--------------------|---------|
| Profile            |         |
| Change Passwo      | ord     |
| Notification Prefe | erences |
| Ima                | gen 5   |

#### 3.2 MENÚ MY ACCOUNT

En este menú vamos a tener la información sobre nuestra cuenta así como datos personales, poder cambiar la password de entrada a la aplicación etc... Dentro del menú My Account tendremos los siguientes tres submenús como indica la Imagen 5:

**Profile:** tendremos información sobre los datos personales.

**Change Password:** podremos cambiar la password de entrada a la aplicación. **Notification Preferences:** configuraremos opciones de envío de mensajes al correo electrónico. Por defecto estarán desactivadas ya que no queremos saturar el correo electrónico. Lo podremos ajustar según nuestras preferencias. 3.3 MENÚ SCHEDULE

| Schedule         |         |
|------------------|---------|
| Bookings         |         |
| My Calendar      |         |
| Resource Cale    | ndar    |
| Open Invitations | 3       |
| Im               | lagen 6 |

En este menú tendremos la información relacionada con el Calendario y sus reservas. Como indica la Imagen 6, tendremos los siguientes submenús:

|                                                                                                    | Dashboard My       | Account Schedule       | Help                        |                |                 | Signed in as Cristina<br><u>Sign Out</u> |
|----------------------------------------------------------------------------------------------------|--------------------|------------------------|-----------------------------|----------------|-----------------|------------------------------------------|
|                                                                                                    |                    |                        | Schedule1 🛩 🎮               | 1              |                 |                                          |
|                                                                                                    |                    |                        | Schedule I * 🗎              |                |                 |                                          |
|                                                                                                    |                    | ◆ 22/10/20             | 12 - 26/10/2012 🕈 <u>(S</u> | how Full Week) |                 | _                                        |
|                                                                                                    | Reservable With te | echnician Unreservable | Reserved My Reserva         | tion Pending   | Past Restricted | 1                                        |
| Monday, 22/10/2012                                                                                                    | 12:00 AM           | 9:00 AM                | 12:00 PM                    | 3:00 PM        | 5:00 PM         | 7:00 PM                                  |
| Philips CM200                                                                                                    |                    |                        |                             |                |                 |                                          |
| Tuesday, 23/10/2012                                                                                                    | 12:00 AM           | 9:00 AM                | 12:00 PM                    | 3:00 PM        | 5:00 PM         | 7:00 PM                                  |
| Philips CM200                                                                                                    |                    |                        |                             |                |                 |                                          |
| Wednesday, 24/10/2012                                                                                                    | 12:00 AM           | 9:00 AM                | 12:00 PM                    | 3:00 PM        | 5:00 PM         | 7:00 PM                                  |
| Philips CM200                                                                                                    |                    |                        |                             |                |                 |                                          |
| Thursday, 25/10/2012                                                                                                    | 12:00 AM           | 9:00 AM                | 12:00 PM                    | 3:00 PM        | 5:00 PM         | 7:00 PM                                  |
| Philips CM200                                                                                                    |                    |                        |                             |                |                 |                                          |
| Friday, 26/10/2012                                                                                                    | 12:00 AM           | 9:00 AM                | 12:00 PM                    | 3:00 PM        | 5:00 PM         | 7:00 PM                                  |
| Philips CM200                                                                                                    |                    |                        |                             |                |                 |                                          |
| INFO<br>Monday/Wednesday/Friday from 9:00 to 15:00 and Tuesday/Thursday from 9:00 to 12:00 only session with technician<br>Dry two sessions with technician per group<br>Maximum three samples per session |                    |                        |                             |                |                 |                                          |

**Bookings:** Submenú que nos muestra el calendario con la semana actual.

Imagen 7

Tal y como se muestra en la Imagen 7, el día actual se mostrará más resaltado del resto. Actualmente no existe ninguna sesión reservada en la semana.

**My Calendar:** Tendremos el calendario con las reservas que haya realizado el usuario.

**Resource Calendar:** Se muestran las reservas del mes actual.

## PROCESO DE RESERVA

Para poder realizar la reserva, previamente se debe tener un nombre de usuario y contraseña.

**IMPORTANTE:** Los usuarios **no autorizados** son los únicos que se deben registrar mediante el formulario de registro habilitado para ello. A este formulario de registro se accede a través de la página de inicio de la aplicación, pulsando sobre el enlace Create an Account, como he se ha explicado anteriormente.

| Password            |        |
|---------------------|--------|
|                     |        |
| Language            |        |
| Language<br>English | •      |
| Language<br>English | Log In |

Una vez registrado solo tendrá que introducir su nombre de usuario y contraseña. A través del menú Schedule – Booking podrá reservar una sesión.

## **USUARIO NO AUTORIZADO**

**IMPORTANTE:** Los usuarios **no autorizados** son los únicos que se deben registrar mediante el formulario de registro habilitado para ello. A este formulario de registro se accede a través de la página de inicio de la aplicación, pulsando sobre el enlace Create an Account

| Username or Email   |        |
|---------------------|--------|
| Password            |        |
|                     |        |
| Language            |        |
| Language<br>English | •      |
| Language<br>English | Log In |

Una vez clicado en el enlace Create an Account, aparecerá un formulario de registro como el que se muestra en la figura:

| ALNANOFUNC |                                                                                                    | You are not signed in<br>Log In |
|------------|----------------------------------------------------------------------------------------------------|---------------------------------|
| негр       |                                                                                                    |                                 |
|            |                                                                                                    |                                 |
|            | Login (all fields are required)                                                                    |                                 |
|            | Username                                                                                           |                                 |
|            |                                                                                                    |                                 |
|            | Password                                                                                           |                                 |
|            | Confirm Password                                                                                   |                                 |
|            | Default Homepage                                                                                   |                                 |
|            | My Dashboard                                                                                       |                                 |
|            | Profile (all fields are required)                                                                  |                                 |
|            | First Name                                                                                         |                                 |
|            | Last Name                                                                                          |                                 |
|            | Email                                                                                              |                                 |
|            | Default Group Pl                                                                                   |                                 |
|            | Agustin Rodriguez                                                                                  |                                 |
|            | Timezone<br>Europe/Berlin                                                                          |                                 |
|            | Additional Information (optional)                                                                  |                                 |
|            | Phone                                                                                              |                                 |
|            | Organization                                                                                       |                                 |
|            |                                                                                                    |                                 |
|            | - Sillon                                                                                           |                                 |
|            | Register                                                                                           |                                 |
|            | © 2012 phpSchedulet<br>phpSchedulet V2.1.4<br>Modified and managed by UHF (T personal (CWS - CSIC) |                                 |

El usuario deberá completar los campos para poder registrarse correctamente.

La pantalla inicial que les aparecerá por defecto es la que se muestra en la siguiente imagen:

| AL NAMORINE               |           |            |          |          | Signed in as Gisela<br><u>Sign Out</u> |
|---------------------------|-----------|------------|----------|----------|----------------------------------------|
|                           | Dashboard | My Account | Schedule | Help     |                                        |
|                           |           |            |          |          |                                        |
| Announcements             |           |            |          |          |                                        |
|                           |           |            |          | There    | re no announcements                    |
| Upcoming Reservations (0) |           |            |          |          |                                        |
|                           |           |            |          | You have | to upcoming reservations               |

Una vez que el usuario tenga alguna reserva pendiente aparecerá en dicha pantalla.

Cuando un usuario autorizado entra en la aplicación, para hacer una reserva solo tendrá que acceder a través del menú **Schedule – Bookings**. Al ser un usuario **no autorizado** el calendario se mostrara de la siguiente manera:

|                                                                                                    | NOFUNC         |                         |                      |                 |         | Signed in as Rocio<br><u>Sign Out</u> |  |
|----------------------------------------------------------------------------------------------------|----------------|-------------------------|----------------------|-----------------|---------|---------------------------------------|--|
|                                                                                                    | Dashboard My   | Account Schedule        | Help                 |                 |         |                                       |  |
|                                                                                                    |                |                         |                      |                 |         |                                       |  |
|                                                                                                    |                |                         | Schedule1 <b>*</b> * | -               |         |                                       |  |
|                                                                                                    |                | <b>+</b> 08/10/20       | 12 - 12/10/2012 -    | Show Full Week) |         |                                       |  |
|                                                                                                    | Decembra 1978b |                         |                      |                 |         | 7                                     |  |
|                                                                                                    | Reservable     | technician Onreservable | Reserved my Reserved | Pending         | Pasi    |                                       |  |
| Monday, 08/10/2012                                                                                                    | 12:00 AM       | 9:00 AM                 | 12:00 PM             | 3:00 PM         | 5:00 PM | 7:00 PM                               |  |
| Philips CM200                                                                                                    |                |                         |                      |                 |         |                                       |  |
| Tuesday, 09/10/2012                                                                                                    | 12:00 AM       | 9:00 AM                 | 12:00 PM             | 3:00 PM         | 5:00 PM | 7:00 PM                               |  |
| Philips CM200                                                                                                    |                |                         |                      | Gisela Arzac    |         |                                       |  |
| Wednesday, 10/10/2012                                                                                                    | 12:00 AM       | 9:00 AM                 | 12:00 PM             | 3:00 PM         | 5:00 PM | 7:00 PM                               |  |
| Philips CM200                                                                                                    |                |                         |                      |                 |         |                                       |  |
| Thursday, 11/10/2012                                                                                                    | 12:00 AM       | 9:00 AM                 | 12:00 PM             | 3:00 PM         | 5:00 PM | 7:00 PM                               |  |
| Philips CM200                                                                                                    |                |                         |                      |                 |         |                                       |  |
| Friday, 12/10/2012                                                                                                    | 12:00 AM       | 9:00 AM                 | 12:00 PM             | 3:00 PM         | 5:00 PM | 7:00 PM                               |  |
| Philips CM200                                                                                                    |                |                         |                      |                 |         |                                       |  |
| NFO         VindowWedneddayFinday from 9:00 to 15:00 and Tuesday/Thursday from 9:00 to 12:00 only session with technician         Dray two sessions with technician per group         Waximum three samples per session |                |                         |                      |                 |         |                                       |  |

Los usuarios **no autorizados** podrán reservar sólo en los espacios (cuadros) blancos. El resto de sesiones están restringidas solo para usuarios autorizados. En la imagen también podemos ver que ya un usuario tiene reservada una sesión.

Para movernos por las semanas, sólo tendremos que clicar en las flechas verdes a la izquierda y derecha de la fecha actual marcada por defecto. Se indica en la siguiente imagen:

# 11/02/2013 - 15/02/2013 +

Cada vez que clicamos en la flecha nos pasaremos a la siguiente semana del calendario.

También es posible mostrar los meses. Si clicamos en 📮 podremos ver cómo aparecen los meses, el actual y los dos posteriores.

|                     |            |          |         |      |               |       |        |     |               | Scl    | nec | lut | e1   | ▼ [        | 1      |             |      |       |           |    |     |      |            |         |   |
|---------------------|------------|----------|---------|------|---------------|-------|--------|-----|---------------|--------|-----|-----|------|------------|--------|-------------|------|-------|-----------|----|-----|------|------------|---------|---|
|                     |            |          |         |      | 4             | 05    | 5/11   | /20 | 12 -          | 09/    | 11/ | 201 | 12   | <u>(</u> 5 | Shov   | v Fu        | II W | /eel  | <u>()</u> |    |     |      |            |         |   |
|                     |            | O Nove   |         |      | November 2012 |       |        |     | December 2012 |        |     |     |      | 1          | Janua  | uary 2013 0 |      |       |           |    |     |      |            |         |   |
|                     |            | Мо       | Tu      | We   | Th            | Fr    | Sa     | Su  | Мо            | Tu     | We  | Th  | Fr   | Sa         | Su     | Мо          | Tu   | We    | Th        | Fr | Sa  | Su   |            |         |   |
|                     |            | -        | 6       | 7    | 1             | 2     | 3      | 4   | -             | 1      | 5   | 6   | 7    | 1          | 2      | 7           | 1    | 2     | 3         | 4  | 12  | 6    |            |         |   |
|                     |            | 12       | 13      | 14   | 15            | 16    | 17     | 18  | 10            | 11     | 12  | 13  | 14   | 15         | 16     | 14          | 15   | 16    | 17        | 18 | 19  | 20   |            |         |   |
|                     |            | 19       | 20      | 21   | 22            | 23    | 24     | 25  | 17            | 18     | 19  | 20  | 21   | 22         | 23     | 21          | 22   | 23    | 24        | 25 | 26  | 27   |            |         |   |
|                     |            | 26       | 27      | - 28 | 29            | 30    |        |     | 24            | 25     | 26  | 27  | 28   | 29         | 30     | - 28        | 29   | - 30  | 31        |    |     |      |            |         |   |
|                     |            | То       | dav     |      |               |       |        |     |               |        |     |     |      |            |        |             |      |       |           |    |     |      |            |         |   |
|                     | Reservable | With ter | chnicia | an   | U             | nrese | rvable | •   | F             | Reserv | ed  |     | My R | lesen      | vation |             | Per  | nding |           |    | F   | ast  | Restricted |         |   |
| Monday, 05/11/2012  | 12:00 AM   |          | 9:00 /  | м    |               |       |        |     | 12:00         | ) PM   |     |     |      |            | 3:00   | PM          |      |       |           |    | 5:0 | 0 PM |            | 7:00 P  | И |
| Philips CM200       |            |          |         |      |               |       |        |     |               |        |     |     |      |            |        |             |      |       |           |    |     |      |            |         |   |
| Tuesday, 06/11/2012 | 12:00 AM   |          | 9:00 /  | AM   |               |       |        |     | 12:00         | PM     |     |     |      |            | 3:00   | PM          |      |       |           |    | 5:0 | 0 PM |            | 7:00 PI | 1 |
| Philips CM200       |            |          |         |      |               |       |        |     |               |        |     |     |      |            |        |             |      |       |           |    |     |      |            |         |   |

Con esto podremos seleccionar el día que queremos y la aplicación nos llevará a la semana en concreto en la que queremos reservar.

Comentaremos más adelante que como indica la imagen podemos tener mensajes de información justo debajo del calendario a tener en cuenta. Mostramos los estados en los que se pueden encontrar las sesiones:

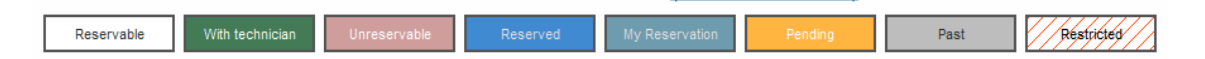

Los vamos a ir viendo uno a uno:

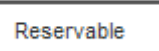

Tal y como el nombre indica las sesiones que el usuario puede reservar.

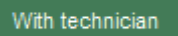

Sesiones con técnicos solo reservables por los usuarios no autorizados.

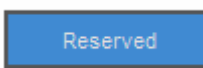

Sesiones ya reservadas por otros usuarios.

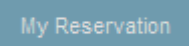

Sesiones reservadas con nuestro usuario.

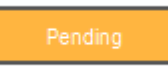

Pendiente de aprobación o aceptación por parte de los administradores para que pueda reservar las sesiones.

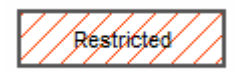

Sin acceso a esas sesiones porque el usuario no tiene los permisos necesarios.

Unreservable

Tramo de horas en las que no existen sesiones para el recurso indicado.

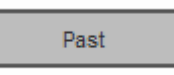

Sesiones anteriores a la fecha y hora actual. Imposibles de reservar.

Se deberán tener en cuenta los mensajes de información que aparecen justo debajo del calendario. En este caso, se muestra la siguiente información:

| INFO                                                            |
|-----------------------------------------------------------------|
| Monday - Friday from 9:30 to 14:30 only session with technician |
| Only two sessions with technician per group                     |
| Maximum three samples per session                               |

Dichos mensajes como podemos ver son informativos en cuanto a los horarios de las sesiones con técnicos, se indica también que sólo puede haber dos sesiones con técnico por grupo y que solo se permiten 3 muestras por sesión.

Una vez que se ha explicado los distintos estados en lo que puede estar una sesión, podemos empezar a realizar el proceso de reserva.

Para realizar una reserva se deberá tener en cuenta todo lo anterior una vez seleccionada la sesión aparecerá una pantalla como la siguiente:

| Almanorunc                                       |                                                                      |                                | Signed in as Gis<br>Sign C |
|--------------------------------------------------|----------------------------------------------------------------------|--------------------------------|----------------------------|
| Dashboard My                                     | Account Schedule Help                                                |                                |                            |
|                                                  |                                                                      |                                |                            |
| Create a new reservation                         |                                                                      |                                |                            |
| Gisela Arzac                                     |                                                                      | Participant List               |                            |
| Resources to be reserved<br><u>Philips CM200</u> | Samples and preparation (Add)                                        | Add                            | Or 🔏 All Users             |
| Begin 04/10/2012 3:00 PM                         | •                                                                    |                                |                            |
| End 04/10/2012 5:00 PM                           | •                                                                    |                                |                            |
| Reservation Length 0 days, 2 hours               |                                                                      | Invitees                       |                            |
| litle of reservation                             |                                                                      | Add                            | Of 🔏 All Users             |
| Description of reservation                       |                                                                      |                                |                            |
|                                                  |                                                                      |                                |                            |
|                                                  |                                                                      |                                |                            |
| Project Information                              |                                                                      |                                |                            |
|                                                  |                                                                      |                                |                            |
| Title and project number                         |                                                                      |                                |                            |
| Agustin Rodriguez  Others                        |                                                                      |                                |                            |
|                                                  |                                                                      |                                |                            |
| External user                                    |                                                                      |                                |                            |
|                                                  |                                                                      |                                | Create Create              |
|                                                  | 6-2012 - b-C-b-                                                      | dulaž                          |                            |
|                                                  | © 2012 pnpscne<br>phpSchedulet v<br>Modified and managed by the IT p | 2.1.4<br>ersonal (ICMS - CSIC) |                            |

En esta imagen aparecen las opciones de reserva para el día y horas señaladas. Los datos que aparecen son:

En la parte superior correspondiente a **Create a new reservation** 

- Title of reservation: Título descriptivo de la reserva. Este campo es obligatorio.
- Description of reservation: Breve descripción de la reserva. Este campo no es obligatorio.

Justo en el centro de la pantalla, veremos el texto **Samples and preparation**. Si pulsamos sobre (**Add**), aparecerá una nueva pantalla como la siguiente y no pedirá que indiquemos en el cuadro de texto el número de muestras de cada tipo.

| Add samples and p                                    | preparation                       |                                   | ×  |
|------------------------------------------------------|-----------------------------------|-----------------------------------|----|
| Type of samples<br>cross-section<br>Planar<br>Powder | Quantity Requested<br>0<br>0<br>0 | Quantity Available<br>∞<br>∞<br>∞ |    |
| Done Cance                                           | I                                 |                                   | // |

Una vez hayamos introducidos nuestros valores pulsamos en **Done**.

En la parte derecha de la pantalla, tenemos la opción de añadir a otros usuarios que pueden participar en la reserva. Estos campos no son importantes y no hace falta rellenarlos.

Dentro del cuadro **Project Information** tenemos:

- Title and Project number: Título y código del proyecto son necesarios para poder realizar la reserva. Obligatorio
- Investigador principal: Seleccionar del selector el IP. Si el IP no se correspondiera con ninguno de los que están incluidos en el selector, se debe poner su nombre en el campo **Others**
- Others: Nombre del IP
- External user: Se debe indicar en el caso de que haya una empresa externa relacionada con el uso del recurso.

Una vez completados los campos necesarios en la parte inferior derecha de la pantalla aparecen dos botones. **Create** para crear la reserva o **Cancel** para volver a la pantalla anterior.

Si todo está correcto, la reserva se habrá creado satisfactoriamente, se mostrara el siguiente mensaje:

| rvation    |                                                                                               |   |
|------------|-----------------------------------------------------------------------------------------------|---|
| ved        | Your reservation was successfully created!<br>Your reference number is 50729af02f06d<br>Close | 0 |
| 3:00 PM    |                                                                                               |   |
| 5:00 PM    |                                                                                               |   |
| lays, 2 ho |                                                                                               | 0 |
| tion       |                                                                                               |   |
| 1          |                                                                                               |   |

Como vemos se ha creado un número de reserva, dicho número se podrá consultar en cualquier momento con solo acceder a la reserva una vez realizada.

Cuando pulsemos en el botón **Close** se redireccionará al calendario y su reserva se visualizará tal y como se muestra en la siguiente imagen:

| Schedul | le1 | ▼ 🛗 |
|---------|-----|-----|
|---------|-----|-----|

| ← 08/10/2012 - 12/10/2012 → <u>(Show Full Week)</u> |                    |                        |                     |              |         |         |  |  |
|-----------------------------------------------------|--------------------|------------------------|---------------------|--------------|---------|---------|--|--|
|                                                     | Reservable With te | echnician Unreservable | Reserved My Reserva | tion Pending | Past    | 3       |  |  |
| Monday, 08/10/2012                                  | 12:00 AM           | 9:00 AM                | 12:00 PM            | 3:00 PM      | 5:00 PM | 7:00 PM |  |  |
| Philips CM200                                       |                    |                        |                     |              |         |         |  |  |
| Tuesday, 09/10/2012                                 | 12:00 AM           | 9:00 AM                | 12:00 PM            | 3:00 PM      | 5:00 PM | 7:00 PM |  |  |
| Philips CM200                                       |                    |                        |                     | Gisela Arzac |         |         |  |  |
| Wednesday, 10/10/2012                               | 12:00 AM           | 9:00 AM                | 12:00 PM            | 3:00 PM      | 5:00 PM | 7:00 PM |  |  |
| Philips CM200                                       |                    |                        |                     |              |         |         |  |  |
| Thursday, 11/10/2012                                | 12:00 AM           | 9:00 AM                | 12:00 PM            | 3:00 PM      | 5:00 PM | 7:00 PM |  |  |
| Philips CM200                                       |                    |                        |                     |              |         |         |  |  |
| Friday, 12/10/2012                                  | 12:00 AM           | 9:00 AM                | 12:00 PM            | 3:00 PM      | 5:00 PM | 7:00 PM |  |  |
| Philips CM200                                       |                    |                        |                     |              |         |         |  |  |
| INFO                                                |                    |                        |                     |              |         |         |  |  |

Monday/Wednesday/Friday from 9:00 to 15:00 and Tuesday/Thursday from 9:00 to 12:00 only session with technician Only two sessions with technician per group Maximum three samples per session

Aparecerá en azul con su nombre en el cuadro. Si se quisiera volver a consultarla o modificar algo solo tendrías que clicar en ella.

Ahora en la pantalla de inicio, aparecerá la reserva que tenemos realizada. En la siguiente imagen se puede observar:

| Announcements              |              |                             |                             |               |  |  |  |  |  |
|----------------------------|--------------|-----------------------------|-----------------------------|---------------|--|--|--|--|--|
| There are no ennouncements |              |                             |                             |               |  |  |  |  |  |
| Upcoming Reservations (1)  |              |                             |                             |               |  |  |  |  |  |
| Today (0)                  |              |                             |                             |               |  |  |  |  |  |
| Tomarrow (1)               |              |                             |                             |               |  |  |  |  |  |
| Reserva gisela 1           | Gisela Arzac | Tuesday, 09/10/2012 3:00 PM | Tuesday, 09/10/2012 5:00 PM | Philips CM200 |  |  |  |  |  |
| Later This Week (0)        |              |                             |                             |               |  |  |  |  |  |
| Next Week (0)              |              |                             |                             |               |  |  |  |  |  |

En cuanto a las restricciones, vamos a tener que solo pueden reservar en las horas marcadas como blanco en el calendario y que dos usuarios del mismo grupo no pueden reservar más de 2 sesiones entre 9:30h – 14:30h.

# **INFORMACIÓN DE CONTACTO**

Cualquier problema a nivel técnico contactar con: web@al-nanofunc.eu

Cualquier problema relacionado con las reservas contactar: cjimenez@icmse.csic.es web@al-nanofunc.eu